### 【スマホ・タブレットの方】

#### 1.メールに記載してあるURLをクリック

アクティブ〇〇さんがあなたを予約された Zoom ミーティングに招待しています。

トピック: アクティブの Zoom ミーティング 時間: 2022 年 1 月 18 日 02:00 PM 大阪、札幌、東京

Zoom ミーティングに参加する

ミーティング ID: 756 5829 8346 パスコード: j0T4ZJ

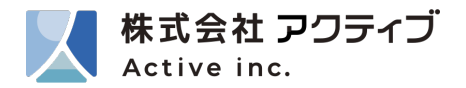

# 【スマホ・タブレットの方】

## 2. Zoomアプリを起動し、「ミーティングに参加」をクリックする

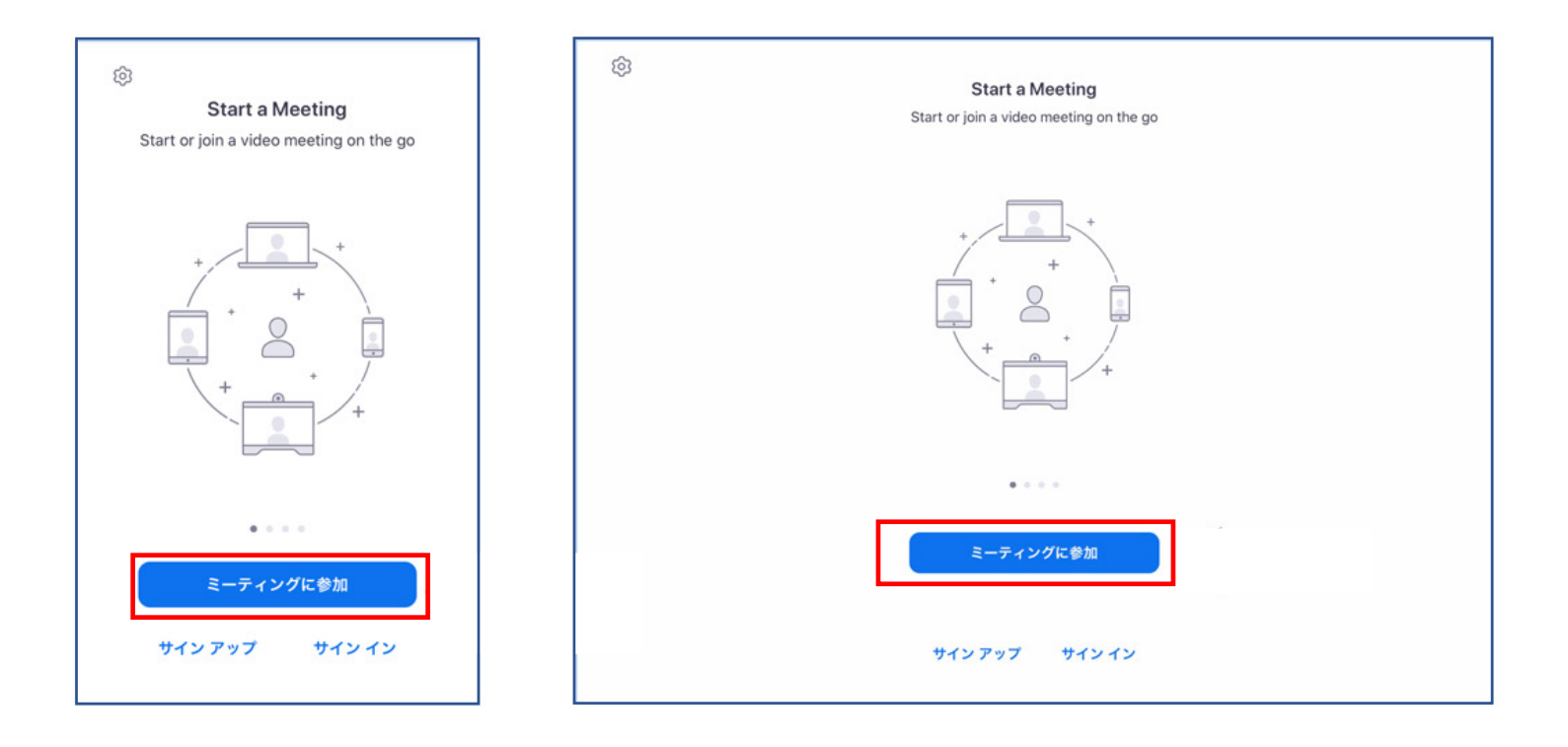

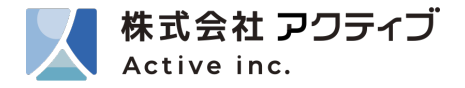

#### 【スマホ・タブレットの方】

マイク」、「カメラ」へのアクセスを求められるので許可をしてください。
「ミュート解除」、「ビデオの開始」をタップしてください。

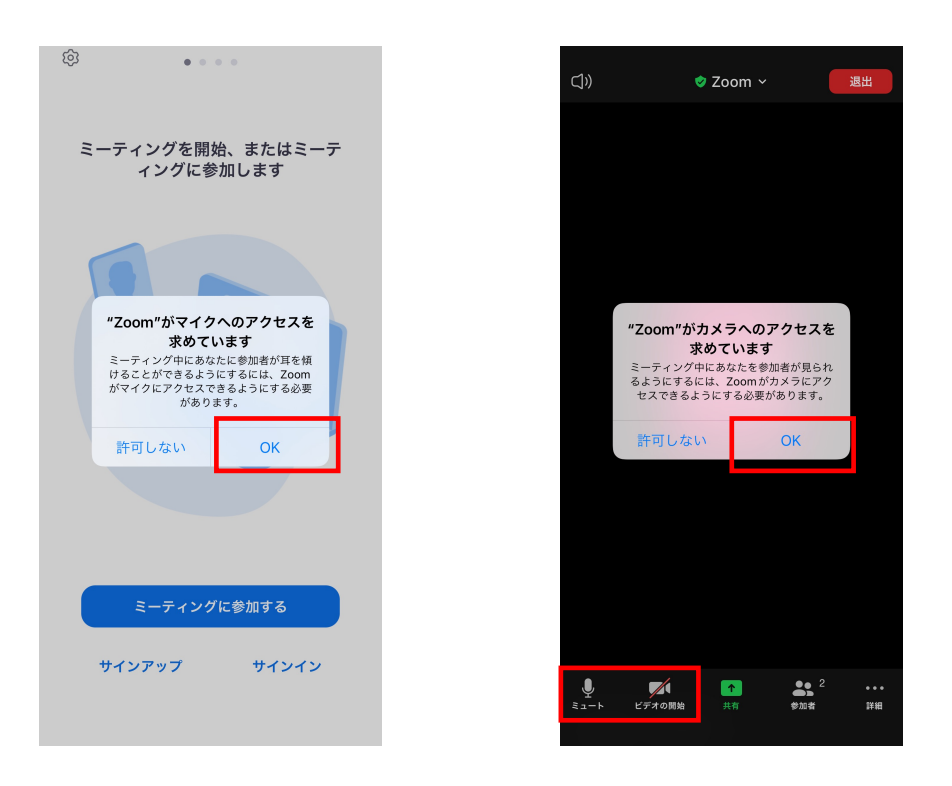

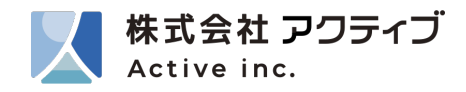